## 12 iphone に Google アカウントを追加する

| ■①Gmailアプリを初めて使うた        |                                                                                                    |  |  |
|--------------------------|----------------------------------------------------------------------------------------------------|--|--|
| (I)Gmailアプリを開く。          | Gmail                                                                                                    |  |  |
| ログインをタップする。              |                                                                                                    |  |  |
|                          | G Google                                                                                                    |  |  |
| (2) アフリの選択て、Googleを選択する。 | iCloud                                                                                                    |  |  |
|                          | 💿 Outlook、Hotmail、Live                                                                                         |  |  |
| (2) "())"()              | 0ffice365                                                                                                    |  |  |
|                          | "Gmail"がサインインのため<br>に"google.com"を使用しよ<br>うとしています。 これを行うと、AppとWebサイトに<br>あなたに関する情報を共有すること<br>を許可します。 キャンセル 続ける |  |  |
| (4) ログインに、               | ロンコン<br>Google アカウントを使用します。アプリと                                                                                |  |  |
| 学校から配布されたGmailアカウントを入力。  | Safari でも Google サービスにログインしま<br>す。<br>メールアドレスまたは電話番号                                                           |  |  |
| 次に、学校から配布されたパスワードを入力。    | e !9@g.miyazaki-c.ed.jp                                                                                        |  |  |
|                          | パスワードを入力<br>・・・・・・・・・・・・・・・・・・・・・・・・・・・・・・・・・・・・                                                               |  |  |

(5) 担任から、classroomの招待メールが来て

いるので、開く。

(6) classroom に参加をタップする。

(7) classroomへの参加もこれで完了。

## ■②Gmailアプリを既に使っている方

(I)Gmailアプリを開く。

アカウントをタップする。

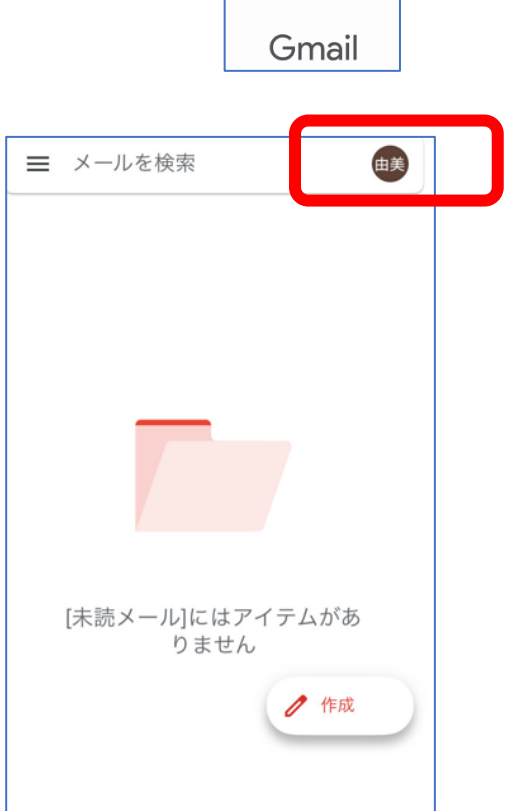

믭

ルーム

Meet

 $\sim$ 

メール

チャット

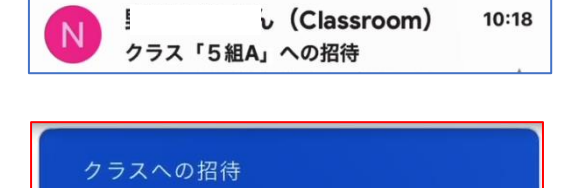

東まゆみ

参加

5 組A

教員

| ~ |   |   |
|---|---|---|
| _ |   |   |
|   |   |   |
|   | • | • |

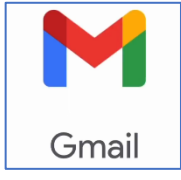

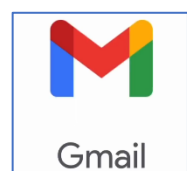

(2)「別のアカウントを追加」をタップする。

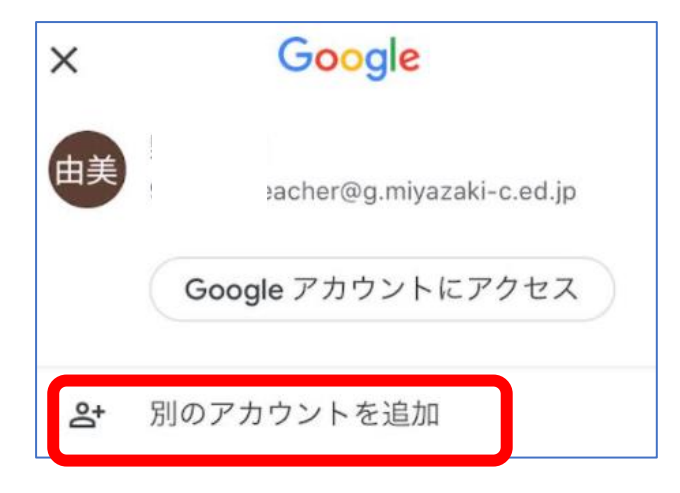

(3)あとは、①の(2)以下と同じです。